#### Consultation rapide pour réunion Zoom – Planification pour le compte d'un autre utilisateur Remarque: Les deux utilisateurs doivent être des utilisateurs licenciés afin de pouvoir déléguer des privilèges de planification. zoom SOLUTIONS - ABONNEMENTS ET TARIFICATION CO Attribuer les privilèges de planification Privilège en matière d'horaire Vous pouvez désigner des utilisateurs de votre compte qui pourront programmer les réunions en votre nom. Vous PERSONNEL 1. Allez sur gnb.zoom.us et connectez-vous. Réunion Enres pouvez également planifier des réunions au nom de quelqu'un qui vous en a attribué le privilège. Vous et le planificateur assigné devez tous deux être inscrits à un forfait payant au sein du même compte Profil 2 Cliquez sur **Paramètres** et **Autres**. Faites défiler l'écran Attribuer le privilège de programmation à Programmer la réunior jusqu'à Privilège en matière d'horaire. Réunions En réunion (base Webinaire Je peux effectuer la planification pour En réunion (avancé) 3. Cliquez sur le bour ouvrir la fenêtre Attribuer le Enregistrements Notification de courrie privilège de programmation. Paramètre Autres Attribuer le privilège de programmation 4. Saisissez l'adresse courriel de l'utilisateur qui planifiera les réunions en votre nom. Saisir les adresses email des personnes qui peuvent programmer des 5. Cliquez sur Affecter. réunions en votre nom. Utiliser des virgules pour séparer plusieurs adresses électroniques L'adresse courriel de l'utilisateur sera affichée sous 6. Attribuer le privilège de programmation à Attribuer le privilège de planification à. L'utilisateur peut 6 Annule maintenant planifier des réunions en votre nom.

## Planifier pour le compte d'un autre utilisateur - Option Outlook

- 1. Ouvrir l'application de bureau Zoom (de votre barre d'outils ou bureau)
- 2. Cliquez **Programmer** pour ouvrir la fenêtre pour planifier une réunion.
- 3. Entrez le Sujet.
- 4. Entrez la date et l'heure.
- 5. Sous Calendrier sélectionner Outlook.
- 6. Cliquez Options avancées.
- Sélectionner Programme pour et cliquez la flèche du menu déroulant pour sélectionner l'utilisateur (l'hôte)
- 8. Ajoutez le **courriel de l'utilisateur (l'hôte)** dans la section **Autres animateurs possibles.** Ceci permettra l'utilisateur d'héberger la réunion.
- 9. Cliquez Programmer.
- 10. Une invitation s'ouvrira avec les **détails d'une réunion Zoom** qui seront générés automatiquement.
- 11. Entrez l'adresse courriel des invités, incluant l'utilisateur pour qui vous planifiez la réunion. <u>Note</u>: si l'hôte ne veut pas que leur courriel soit partagé avec les autres participants, excluez-les. Une fois que l'invitation est envoyée aux participants, envoyez un courriel séparément avec les informations de la réunion à l'hôte.

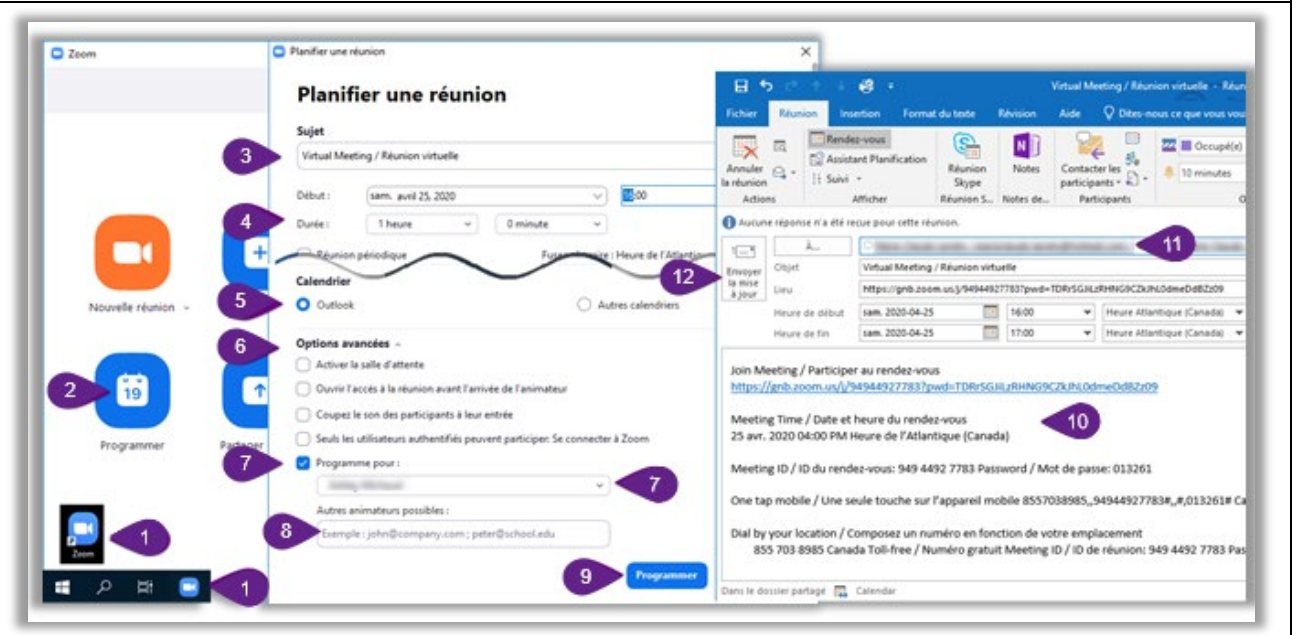

12. Cliquez Envoyer.

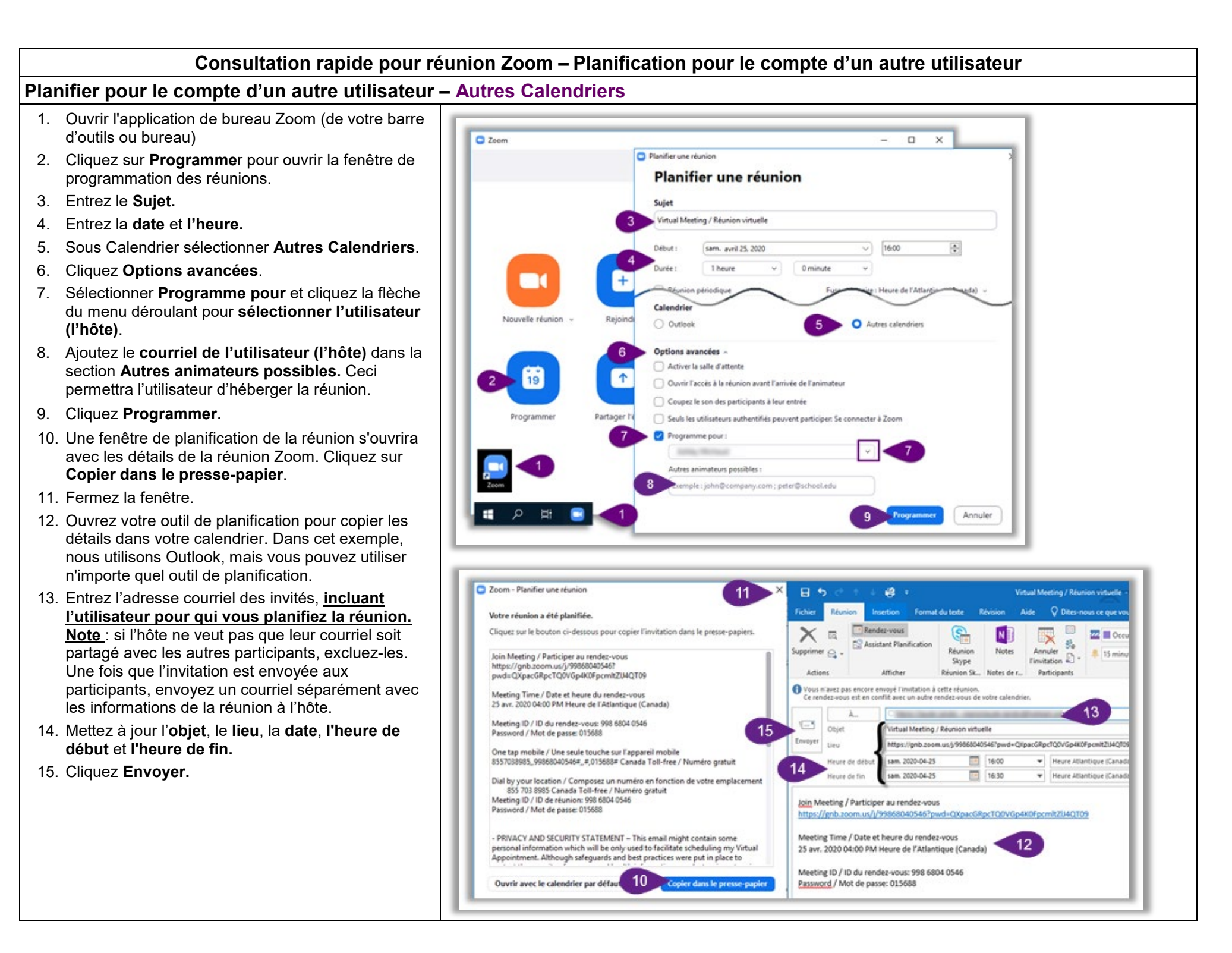

### Modifier ou annuler une réunion Zoom existante – Option Outlook

# Modifier une réunion Zoom existante (date et heure)

- Ouvrez le client de bureau Zoom (depuis votre barre d'outils ou votre bureau)
- 2. Cliquez sur **Réunions** pour ouvrir la fenêtre Réunions.
- 3. Sélectionnez la réunion que vous souhaitez modifier.
- 4. Cliquez Modifier.
- 5. Mettez à jour les informations sur la réunion.
- Cliquez sur Enregistrer. Les informations de réunion mises à jour seront copiées dans votre calendrier Outlook.
- Cliquez sur Envoyer la mise à jour pour envoyer une mise à jour aux invités de réunion. <u>Note</u>: si vous avez envoyé un courriel séparément à l'hôte, assurez-vous de lui envoyer un courriel avec les nouvelles informations sur la réunion.

### Annuler une réunion Zoom existante

- 8. Sélectionnez la réunion que vous souhaitez supprimer et cliquez sur **Supprimer**.
- Une fenêtre Supprimer la réunion s'ouvre pour confirmer l'action. Cliquez sur **Oui**.
- 10. Dans votre outil de planification (dans cet exemple Outlook), trouvez l'invitation originale et cliquez sur Annuler la réunion et Envoyer l'annulation pour envoyer un courriel d'annulation aux invités de la réunion. <u>Note</u>: si vous avez envoyé un courriel séparément à l'hôte, assurez-vous de lui aviser que la réunion est annulée.

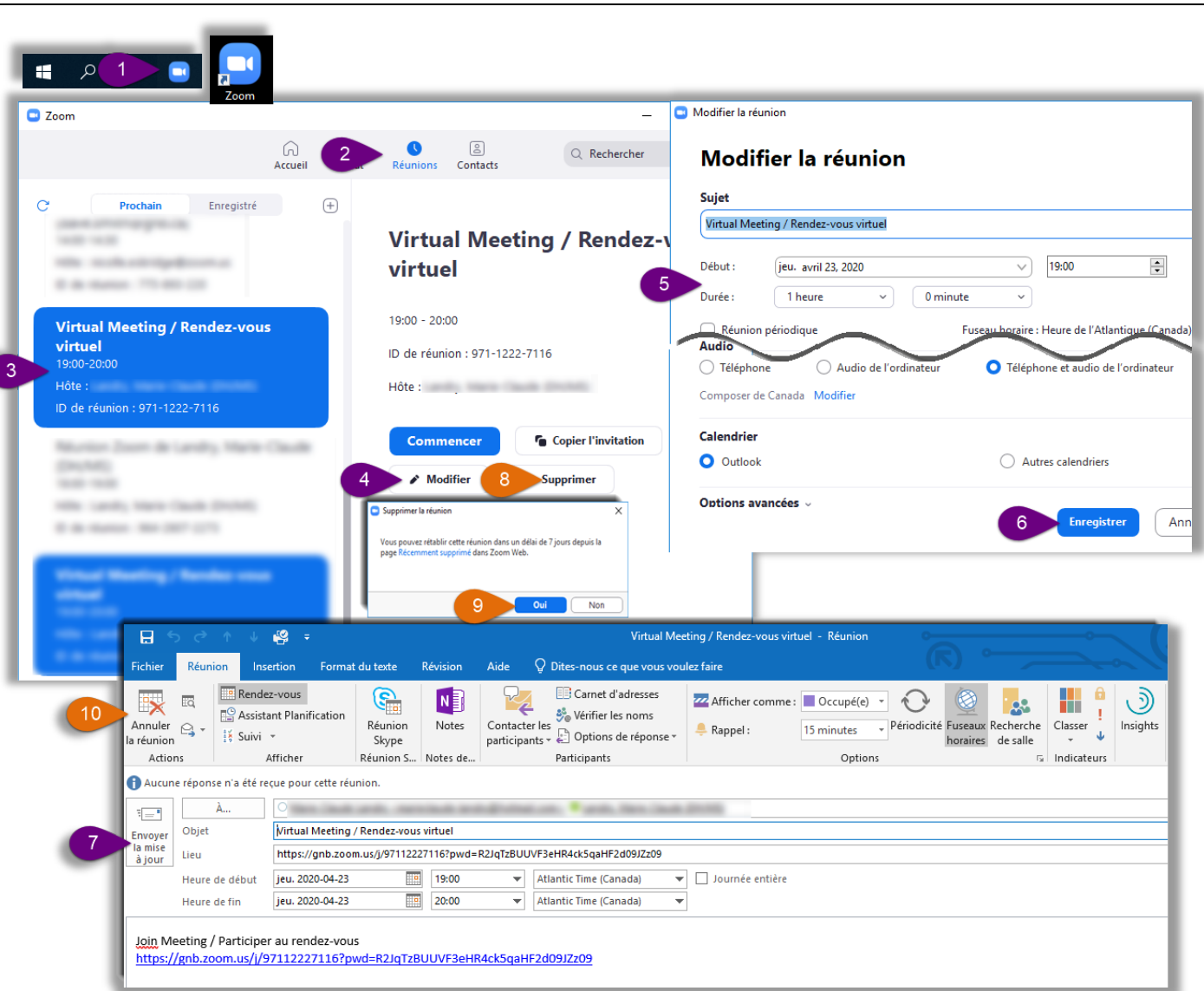

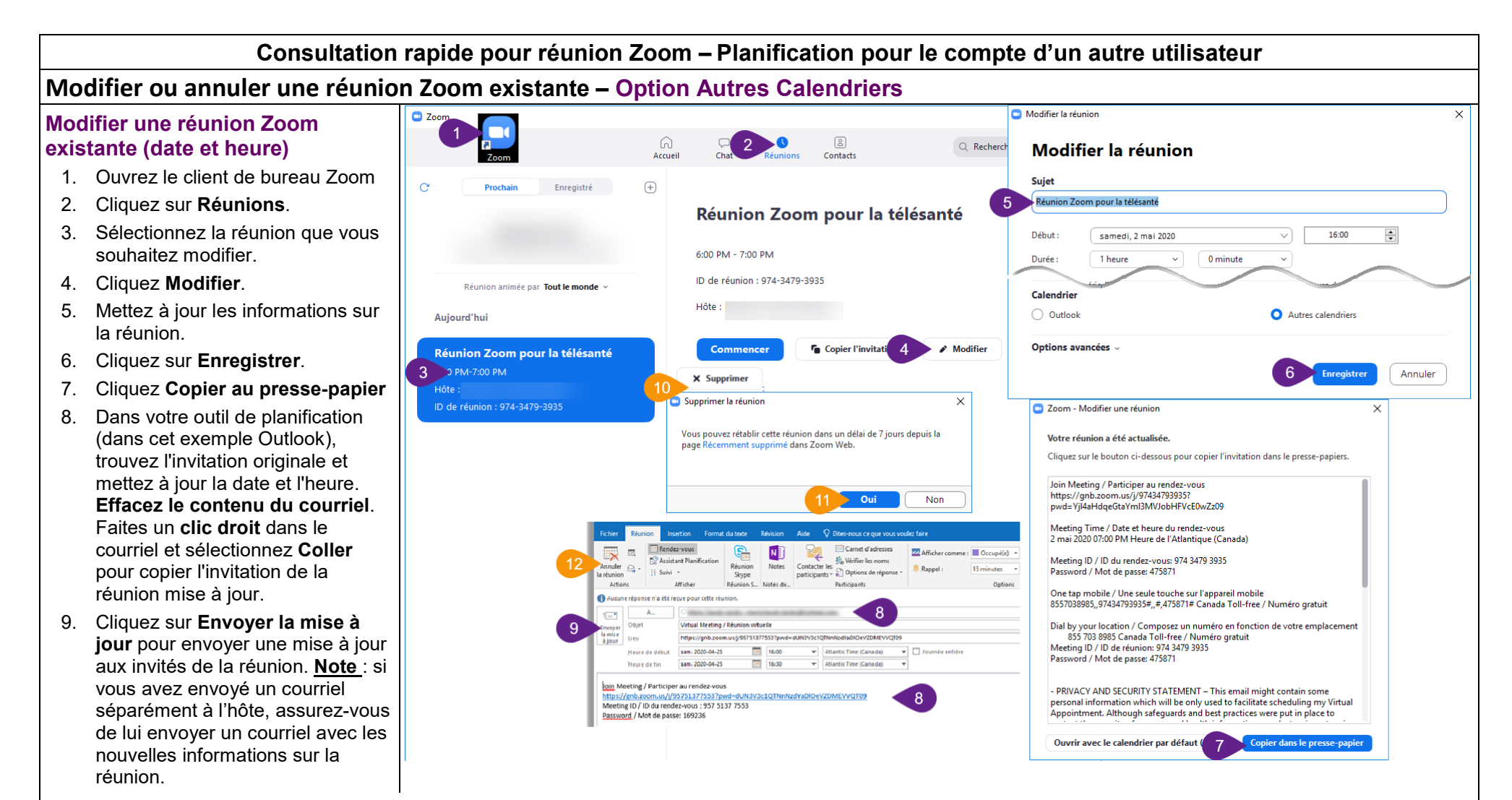

### Annuler une réunion Zoom existante

- 10. Sélectionnez la réunion que vous souhaitez annuler et cliquez sur Supprimer.
- 11. Une fenêtre Supprimer la réunion s'ouvre pour confirmer l'action. Cliquez sur Oui.
- 12. Dans votre outil de planification (dans cet exemple Outlook), trouvez l'invitation originale et cliquez sur **Annuler la réunion** et **Envoyer l'annulation** pour envoyer un courriel d'annulation aux invités de la réunion.

Note : si vous avez envoyé un courriel séparément à l'hôte, assurez-vous de lui aviser que la réunion est annulée.